# Programar disponibilidad de SSID en Cisco WLC

# Contenido

Introducción Prerequisites Requirements Componentes Utilizados Configurar Verificación Troubleshoot

### Introducción

Este documento describe los pasos para programar una disponibilidad de Service Set Identifier (SSID) en Wireless LAN Controllers (WLC) con Prime Infrastructure (PI).

## Prerequisites

#### Requirements

Cisco recomienda que tenga conocimiento sobre estos temas:

- Pl
- Configuración de WLCs con PI

#### **Componentes Utilizados**

La información que contiene este documento se basa en estas versiones de software:

- Cisco WLC 5508 que ejecuta 8.3.140.0
- PI 3.1

The information in this document was created from the devices in a specific lab environment. All of the devices used in this document started with a cleared (default) configuration. Si tiene una red en vivo, asegúrese de entender el posible impacto de cualquier comando.

# Configurar

Los pasos que deben seguirse para programar un SSID a través de PI son los siguientes:

Paso 1. Vaya a **Inventario > Dispositivos de red > Controlador de LAN inalámbrica**. Haga clic en el nombre del WLC como se muestra en la imagen.

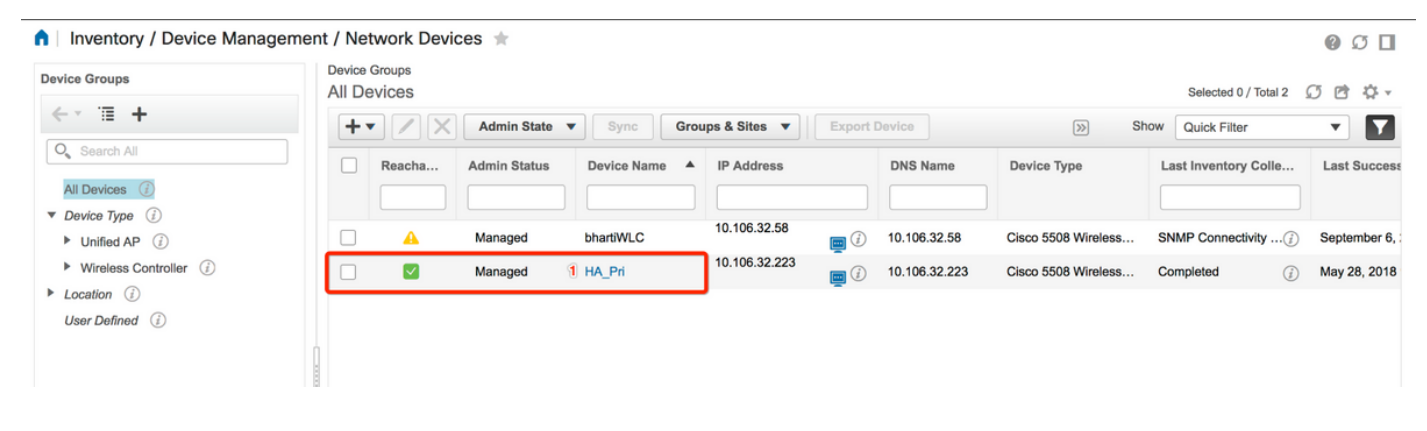

Paso 2. Vaya a **Configuration > WLAN Configuration**. En **WLAN Configuration**, elija **Scheduled status** en el menú desplegable como se muestra en la imagen. Configure las tareas programadas según los requisitos.

| onfiguration 2 Pevice Details                                                                     | Applied/S | cheduled Te | emplates (   | Configuration | Archive Image         | Latest Config Audit Report    |              |                |   | Current Con                                                                      | nfiguratio |
|---------------------------------------------------------------------------------------------------|-----------|-------------|--------------|---------------|-----------------------|-------------------------------|--------------|----------------|---|----------------------------------------------------------------------------------|------------|
| Features                                                                                          | W         | LAN Cont    | figuration   |               |                       |                               | т            | otal Entries 4 | 2 | <ul> <li>Select a command<br/>Delete WLAN(s)</li> <li>Schedule status</li> </ul> | Go         |
| Q Search All                                                                                      |           | WLAN ID     | Profile_Name | SSID          | WLAN/Guest/Remote LAN | Security Policies             | Admin Status | Task List      |   | Foreign Controller Mappings                                                      | J          |
| 802 11b or n or n                                                                                 |           | 2 1         | ВК           | вк 2          | WLAN                  | [WPA2] [Auth( PSK)] MACFilter | Enabled      | View           |   |                                                                                  |            |
| Application Visibility And Control                                                                | 0         | 2           | Test2        | Training2     | WLAN                  | [WPA2] [Auth( 802.1X)]        | Enabled      | N/A            |   |                                                                                  |            |
| FlexConnect                                                                                       | 0         | 3           | Test_webauth | Test_webauth  | WLAN                  | WEB-Auth                      | Enabled      | N/A            |   |                                                                                  |            |
| IPv6                                                                                              |           | 4           | iperf        | iperf         | WLAN                  | [WPA2] [Auth( PSK)]           | Enabled      | N/A            |   |                                                                                  |            |
| Location<br>LyncSDN<br>Management<br>Mesh<br>Netflow<br>PMIP<br>Ports<br>Properties<br>Redundancy |           |             |              |               |                       |                               | т            | otal Entries 4 |   |                                                                                  |            |
| Suctem                                                                                            |           |             |              |               |                       |                               |              |                |   |                                                                                  |            |
| • Tunneling                                                                                       |           |             |              |               |                       |                               |              |                |   |                                                                                  |            |
| WLANs                                                                                             |           |             |              |               |                       |                               |              |                |   |                                                                                  |            |
| AP Groups<br>Policy Configuration<br>WLAN Configuration                                           |           |             |              |               |                       |                               |              |                |   |                                                                                  |            |

Paso 3. Habilite un SSID.

En este paso, puede ver cómo habilitar SSID. A modo de ejemplo, puede ver cómo programar el SSID de forma que permanezca habilitado de lunes a viernes entre las 8:00 a.m. y las 7:00 p.m. y siga habilitado durante el fin de semana desde las 8:00 a.m. del sábado.

Tarea 1. Seleccione el estado de administración como **habilitado**, horario de programación de **8** y seleccione el botón de opción **diario** como opción de periodicidad, como también se muestra en la imagen.

| / Network Devices / De                                                                                                    | vice dioups / All Devices /                                                         | na_rn =                                                                                                    |                                                                             |                     |                     | 000                 |
|----------------------------------------------------------------------------------------------------|-------------------------------------------------------------------------------------|----------------------------------------------------------------------------------------------------|-----------------------------------------------------------------------------|---------------------|---------------------|---------------------|
| Device Details Configuration                                                                                                    | Applied/Scheduled Templates                                                         | Configuration Archive                                                                                       | Image Latest                                                                | Config Audit Report |                     | Current Configurati |
| Features                                                                                                    | WLAN Schedule T<br>Selected WLAN(s)                                                 | ask Detail : New Task                                                                                       |                                                                             |                     |                     | Total Entries 1     |
| O Search All                                                                                                    | Profile Name                                                                        |                                                                                                    | SSID                                                                        |                     | Admin Status        |                     |
| LyncSDN                                                                                                    | вк                                                                                  |                                                                                                    | ВК                                                                          |                     | Enabled             |                     |
| Management                                                                                                    |                                                                                     |                                                                                                    |                                                                             |                     |                     | Total Entries 1     |
| Mesh                                                                                                    |                                                                                     |                                                                                                    |                                                                             |                     |                     |                     |
| <ul> <li>PMIP</li> <li>Ports</li> <li>Properties</li> <li>Redundancy</li> <li>Security</li> <li>System</li> <li>Tunneling</li> <li>WLANs</li> </ul> | Schedule Task Nam<br>Admin Status<br>Schedule Time A<br>Recurrence<br>Submit Cancel | Enable8AM     Enable4     Enable4     Enable4     Enable4     Enable4     Enable4     No Recurrence • Daily | <ul> <li>(Hours) 0</li> <li>un-05, 16:45:25 UTC)</li> <li>Weekly</li> </ul> | <u>-</u> (Mi        | nutes) 05/29/2018 🖭 |                     |
| AP Groups                                                                                                    | Footnotes:                                                                          |                                                                                                    |                                                                             |                     |                     |                     |
| Policy Configuration                                                                                                    | <ol> <li>If selected time is elapsing</li> </ol>                                    | current server time, Task will be sch                                                                       | eduled after 5 minutes from c                                               | irrent server time. |                     |                     |
| WLAN Configuration                                                                                                    |                                                                                     |                                                                                                    |                                                                             |                     |                     |                     |
| mDNS                                                                                                    |                                                                                     |                                                                                                    |                                                                             |                     |                     |                     |

Puede elegir el botón de opción **Daily** o, alternativamente, elegir **Weekly** y seleccionar todos los días de la semana. Además, para que se produzca semanalmente en un día determinado, haga que se compruebe el día como se muestra en la imagen.

| E viluili Prime Infrastruct | ure                                                                                    |                                                                                                    | Q ▼ Applicati                             | on Search    | ♣ ⊗ 14 | root - ROOT-DOMAIN |  |  |  |
|-----------------------------|----------------------------------------------------------------------------------------|----------------------------------------------------------------------------------------------------|-------------------------------------------|--------------|--------|--------------------|--|--|--|
| Configuration / Templates   | s / Scheduled Configu                                                                  | ration Task 🔺                                                                                                    |                                           |              |        | 00                 |  |  |  |
| AP Template                 | WLAN Schedule Tasl                                                                     |                                                                                                    |                                           |              |        |                    |  |  |  |
| Config Group                | Selected WLAN(s)                                                                       |                                                                                                    |                                           |              |        |                    |  |  |  |
| WLAN Configuration          | Profile Name                                                                           |                                                                                                    | SSID                                      | Admin Status |        |                    |  |  |  |
| Download Software           | вк                                                                                     |                                                                                                    | вк                                        | Enabled      |        |                    |  |  |  |
|                             | Schedule Task Name I<br>Admin Status<br>Schedule Time I<br>Recurrence<br>Submit Cancel | Enable8AM<br>Enabled • (Hours) 0<br>Current PI server time:2018-Jun-03, 05:14:48 UTC<br>No Recurrence Daily • Weekly<br>Sunday © Monday © Tuesday © Wednes<br>Thursday © Friday © Saturday | (Minutes ) idey from current server time. | ) 05/11/2018 | ]      |                    |  |  |  |

Paso 4. Desactive el SSID.

En esta captura de pantalla de ejemplo, el SSID se inhabilita sólo los días laborables y permanecerá habilitado los fines de semana.

Tarea 2. Seleccione el estado Admin como **Disabled**, Schedule Time as **19** Hours, Recurrence as **Weekly** y como se muestra en la imagen.

| I / Network Devices / De     | vice Groups / All Devices /         | HA_Pri ★                               |                                     |                                      | Q. (9)                |  |  |
|------------------------------|-------------------------------------|----------------------------------------|-------------------------------------|--------------------------------------|-----------------------|--|--|
| Device Details Configuration | Applied/Scheduled Templates         | Configuration Archive                  | Image Latest Conf                   | ig Audit Report                      | Current Configuration |  |  |
| Features                     | WLAN Schedule T<br>Selected WLAN(s) | ask Detail : New Task                  |                                     |                                      |                       |  |  |
|                              |                                     |                                        |                                     |                                      | Total Entries 1       |  |  |
| O Search All                 | Profile Name                        |                                        | SSID                                | Admin Stat                           | us                    |  |  |
| ▶ LyncSDN                    | вк                                  |                                        | ВК                                  | Enabled                              |                       |  |  |
| Management                   |                                     |                                        |                                     |                                      | Total Entries 1       |  |  |
| Mesh                         |                                     |                                        |                                     |                                      |                       |  |  |
| Netflow                      | Schedule                            |                                        |                                     |                                      |                       |  |  |
| ▶ PMIP                       | Schedule Task Nam                   | e Disable7PM                           |                                     |                                      |                       |  |  |
| Ports                        | Admin Status                        | \$ Disabled                            | •                                   |                                      |                       |  |  |
| Properties                   | Schedule Time                       |                                        | _                                   |                                      |                       |  |  |
| Redundancy                   | Schedule fille                      | 19                                     | • (Hours) 0                         | <ul> <li>(Minutes) 05/29/</li> </ul> | 2018                  |  |  |
| Security                     |                                     | (Current PI server time:2018-M         | lay-29, 07:24:54 UTC)               |                                      |                       |  |  |
| System                       | Recurrence                          | Recurrence No Recurrence Daily Weekly  |                                     |                                      |                       |  |  |
| Tunneling                    |                                     | ✓Thursday ✓Friday ○                    | Saturday                            |                                      |                       |  |  |
| ▼ WLANs                      | Submit Cancel                       |                                        |                                     |                                      |                       |  |  |
| AP Groups                    |                                     |                                        |                                     |                                      |                       |  |  |
| Policy Configuration         | Footnotes:                          | current convertime. Thek will be eah   | whiled after 5 minutes from surrent | convor timo                          |                       |  |  |
| WLAN Configuration           | 1. If selected unle is elapsing     | current server unte, task will be sche | succu after 5 minutes from current  | SCIVCI UIRC.                         |                       |  |  |
| ▶ mDNS                       |                                     |                                        |                                     |                                      |                       |  |  |

Seleccione el SSID, hora programada en el menú desplegable y seleccione el botón de opción Recurence (Recurrencia).

### Verificación

Utilize esta sección para confirmar que su configuración funcione correctamente.

Para ver o realizar cambios, navegue hasta Configuration > Scheduled Configuration Task.

En el menú de la barra lateral izquierda, haga clic en Configuración de WLAN y seleccione el Nombre de Tarea de Programación para abrir la página Detalle de Programación de WLAN como se muestra en la imagen.

| e 'llull' Prime Infrastruct                                  | ture          |                        |            |             |                       | Q ▼ Application Search    | 🐥 😣 15 root - R           | oot-domain 🏠    |
|--------------------------------------------------------------|---------------|------------------------|------------|-------------|-----------------------|---------------------------|---------------------------|-----------------|
| ↑ Configuration / Templates / Scheduled Configuration Task 🜟 |               |                        |            |             |                       |                           |                           |                 |
| AP Template                                                  | WI            | LAN Configuration Sche | eduled Tas | ks          |                       |                           | Solad a common            |                 |
| Config Group                                                 | Select a comm |                        |            |             |                       |                           |                           |                 |
| WLAN Configuration                                           |               | Schedule Task Name     | Schedule   | WLAN Status | Controller IP Address | Last Run Time             | Next Scheduled Run        | Recurrence      |
| Download Software                                            |               | Enable8AM              | Enabled    | Enable      | 10.106.32.223         | 2018-May-28, 08:00:00 UTC | 2018-May-29, 08:00:00 UTC | Weekly          |
|                                                              |               | Disable7PM             | Enabled    | Disable     | 10.106.32.223         | 2018-May-28, 19:00:00 UTC | 2018-May-29, 19:00:00 UTC | Weekly          |
|                                                              |               |                        |            |             |                       |                           |                           | Total Entries 2 |

En esta página, haga clic en la tarea y podrá modificar la fecha y la hora de la tarea programada.

### **Troubleshoot**

Actualmente, no hay información específica de troubleshooting disponible para esta configuración.